## [LOGIN]

1. On the cIRcle homepage at <u>circle.ubc.ca</u>, click on "My Account" (Step 1) in the left sidebar.

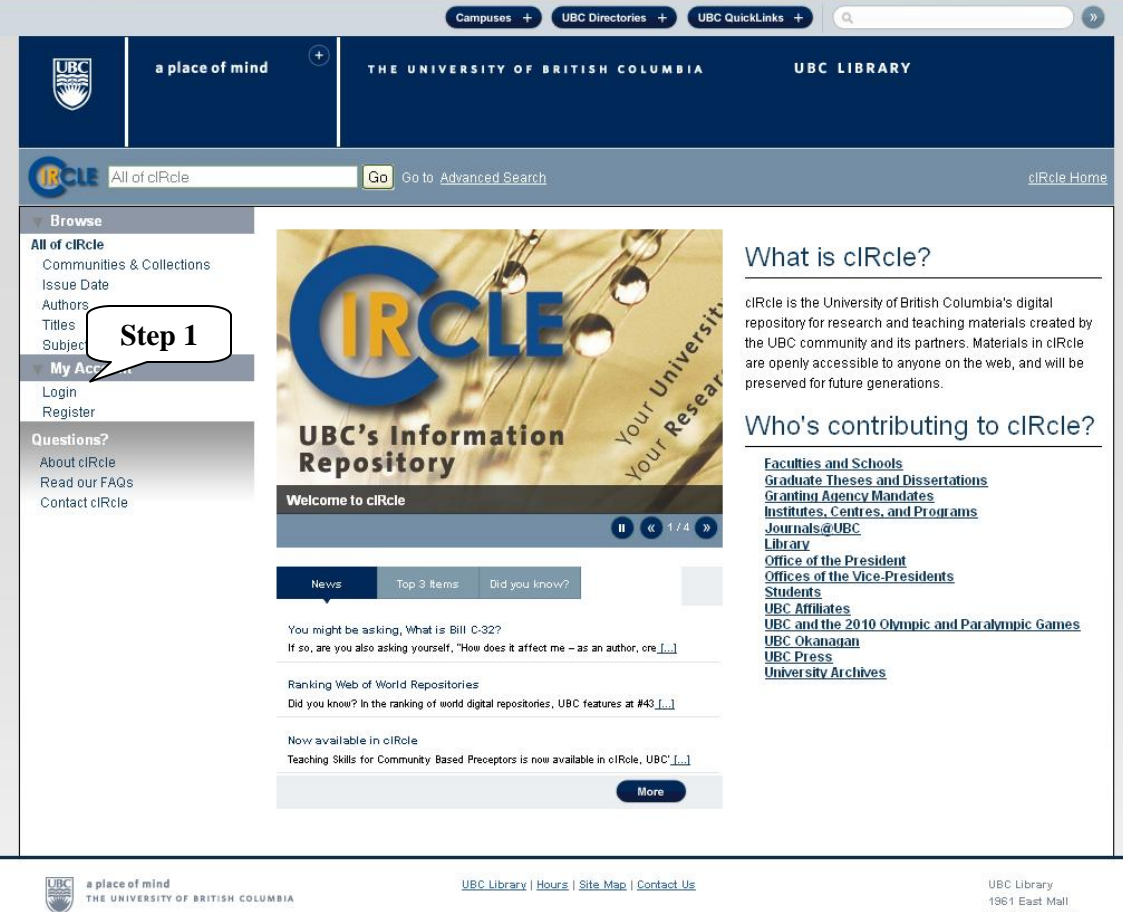

1961 East Mall Vancouver, B.C. Canada V6T 121 Tel: 604-822-6375 Fax: 604-822-3893

## [ UPDATE PROFILE ]

2. Under "My Account", click on "Profile" (Step 2).

3. On your **"Update Profile" (Step 3)** page, fill in the "Email Address", the "First Name", "Last Name" and "Contact Telephone" fields. [Note: The email address should be the same email address that was used to create your cIRcle login account.]

4. Under "Email Subscriptions" (Step 4), select a collection or number of collections to which you would like to receive daily email alerts of newly added items. You can subscribe to as many or as few collections as you wish. Another alternative to daily email alerts is to use the **RSS feeds** available for all collections.

|                                                                                                    |                 |                                                                                                    | Campuses + UBC Directories + UBC QuickLinks +                                                                                                    |                    |
|----------------------------------------------------------------------------------------------------|-----------------|----------------------------------------------------------------------------------------------------|----------------------------------------------------------------------------------------------------|--------------------|
| S                                                                                                    | a place of mind | d (+) THE UNIT                                                                                                    | VERSITY OF BRITISH COLUMBIA UBC LIBRARY                                                                                                    |                    |
|                                                                                                    | ofclRcle        | Go Go to                                                                                                    | Advanced Search                                                                                                    | <u>cIRcle Home</u> |
| Browse<br>All of cIRcle<br>Communities &<br>Issue Date<br>Authors                                                               | & Collections   | <u>cIRcle Home</u> > Update                                                                                                    | Profile >                                                                                                    |                    |
| Titles<br>Subjects                                                                                                    | _               | Identify<br>Email Address:                                                                                                    | julia.thompson@ubc.ca                                                                                                    |                    |
| My Exports<br>Logout                                                                                                    | Sten 2          | First Name:                                                                                                    | Julia Step 3                                                                                                    |                    |
| Profile Submissions Reporting Suite Content & usage analysis Generate a Bibliography File Conversion File Conversion Questions? |                 | Last Name:                                                                                                    | Thompson                                                                                                    |                    |
|                                                                                                    |                 | Contact Telephone:                                                                                                    | 604-827-3923                                                                                                    |                    |
|                                                                                                    |                 | Subscriptions                                                                                                    |                                                                                                    |                    |
|                                                                                                    |                 | You may subscribe to collections to receive daily e-mail alerts of new<br>items added. You can subscribe to as many or as few collections as you<br>wish. Another alternative to daily e-mail alerts is to use the RSS feeds<br>available for all collections. |                                                                                                    |                    |
| About cIRcle<br>Read our FAQs<br>Contact cIRcle                                                                                 |                 | Email<br>Subscriptions:                                                                                                    | (Select Collection)       ☑ Add         □ (SLC 2009)       □ (6th International Conference on Gas Hydrates)         □ (Electrical and Computer Engineering Theses and)       □ (formaterials)         □ (Chemical and Biological Engineering Theses and)       □ (Composites)         □ (Chemical and Biological Engineering Theses and)       □ (Chemical and Biological Engineering Theses and)         □ (Composites)       □ (Retrospective Theses and Dissertations)         □ (Materials Engineering Theses and Dissertations)       □ (Metropolis BC Policy Research Symposium, May 15) |                    |

## [ UPDATE PROFILE – continued ]

5. Under **"Security"** (Step 5), you can enter a new password in the "Password" box and confirm it by typing it again into the second box. It should be at least six characters long.

6. Click on "Update Profile" (Step 6) button.

[Note: To exit/logoff cIRcle, click on "Logout".]

| Security                                                                                                    |                                                                                                    |  |  |  |  |
|----------------------------------------------------------------------------------------------------|----------------------------------------------------------------------------------------------------|--|--|--|--|
| Optionally, you can enter<br>typing it again into the se                                                                                                    | a new password in the box below, and confirm it by<br>cond box. It should be at least six characters long. |  |  |  |  |
| Password:                                                                                                    | ••••• Step 5                                                                                               |  |  |  |  |
| Retype to confirm:                                                                                                    |                                                                                                    |  |  |  |  |
| Update Profile Step 6                                                                                                    |                                                                                                    |  |  |  |  |
| Authorization groups you belong to                                                                                                    |                                                                                                    |  |  |  |  |
| Anonymous<br>COLLECTION_206_SUBMIT<br>COLLECTION_206_WORKF<br>COLLECTION_205_WORKF<br>COLLECTION_205_ADMIN<br>COLLECTION_204_ADMIN<br>COLLECTION_205_SUBMIT | LOW_STEP_2<br>LOW_STEP_2                                                                                   |  |  |  |  |

COLLECTION 204\_SUBMIT